# **Backup Tab**

[Backup Layouts] [Restore Layouts] [Import 2.0 space configurations] [Import 2.0 backup file] [Delete layout data] [Reset layout data]

The Backup Tab allows you to backup and restore layouts and also import Theme Builder 2.x configurations. This tab is accessed from Theme Administration in Theme Builder 3.0 and above.

### **Backup Layouts**

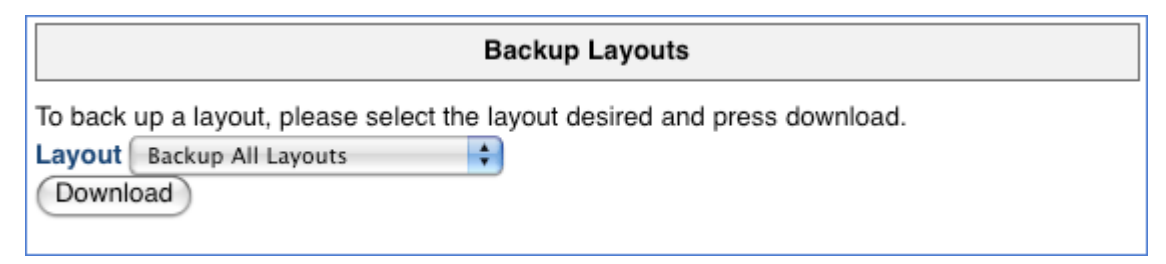

As the title suggests, this allows you to take a backup of your Theme Builder Layouts. The Default option from the dropdown menu provides a back up of all of the layouts. Alternatively select an specific layout to back up from the dropdown menu.

The resultant output is an XML document which is exported to the default download area for your computer.

# **Restore Layouts**

| Restore Layouts                                                                          |  |
|------------------------------------------------------------------------------------------|--|
| To upload a previously backed up layout, please select the file using the controls below |  |
| Browse Upload                                                                            |  |
| Clean Install (NB: will delete current settings)                                         |  |

This area allows you to browse for and then upload the back up XML layout that you have previously exported. If you want to upload a layout and remove its settings, make sure that you tick the option "Clean Install". The "current settings" that this panel refers to are the options that are set in the Theme Builder Manage Layouts area, under the tabs for js, menu, css and so on.

#### Import 2.0 space configurations

| Import 2.0 space configurations                                                                                       |  |  |
|----------------------------------------------------------------------------------------------------|--|--|
| To import theme configurations from a builder 2.0 system, select the space key and enter the desired layout id below. |  |  |
| Space Key: Import All                                                                                                 |  |  |
| Layout prefix:                                                                                                    |  |  |
| Layout postfix:                                                                                                    |  |  |
| Import                                                                                                    |  |  |
| Associate with space                                                                                                  |  |  |

Allows import of Theme Builder 2.0 Space Configurations. You can set an optional prefix and suffix that will be applied to themes that you import.

#### Import 2.0 backup file

| Import 2.0 backup file                                                                              |  |
|----------------------------------------------------------------------------------------------------|--|
| To import theme configurations from a builder 2.0 backup file, select the file below and<br>upload. |  |
| Layout Id:                                                                                          |  |
| Browse Upload                                                                                       |  |

Use this to import Theme Builder 2.0 backup files.

#### Delete layout data

| Delete layout data                                                        |                                                                                                  |
|---------------------------------------------------------------------------|--------------------------------------------------------------------------------------------------|
| To delete a layout (and all child la<br>site's base URL and select the la | ayouts) please download a backup of ALL layouts, enter the<br>yout to delete from the list below |
| Server Base Url:                                                          |                                                                                                  |
| Layout Id: Select layout                                                  | \$                                                                                               |
| Delete Layout                                                             |                                                                                                  |

In order to delete individual layouts, existing layouts must be backed up using the Backup Layouts option. Then the delete layouts will only function if you add the server base URL.

## Reset layout data

|                                                                                                    | Reset layout data |  |  |
|----------------------------------------------------------------------------------------------------|-------------------|--|--|
| To remove all layout data and reset the default layout please download a backup of ALL<br>layouts, then enter the site's base URL and click delete. |                   |  |  |
| Server Base Url:                                                                                                    |                   |  |  |
| Delete layout data                                                                                                    | before resetting  |  |  |

This functions in a similar way to the "Delete Layout Data" area. Existing layouts must be backed up, and the server base URL must also be provided. This option deletes ALL layouts and resets back to the default layout.